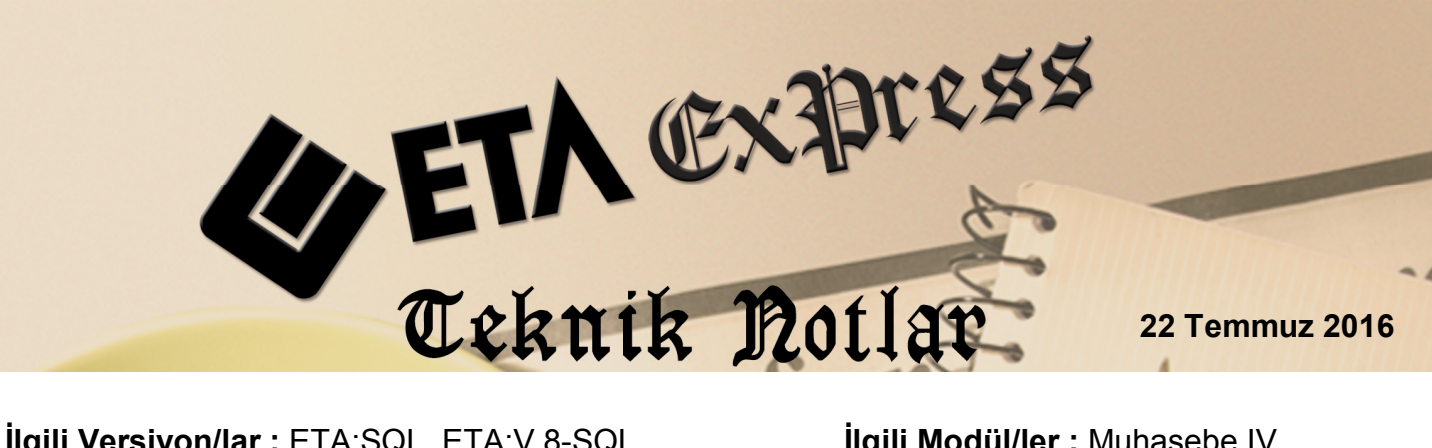

Ilgili Versiyon/lar : ETA:SQL, ETA:V.8-SQL

İlgili Modül/ler : Muhasebe IV

# **KDV1 BEYANNAMESİ** KISMI TEVKİFAT UYGULAMASI **KAPSAMINDAKİ İŞLEMLERE AİT** BILDIRIM

KDV Beyannamesinin ekinde verilen Kısmı Tevkifat Uygulaması Kapsamındaki İslemlere Ait Bildirim, Muhasebe IV modülünden hazırlanabilir.

KDV beyannamesi ekinde verilen bu bildirim, programımızda Beyannameler / KDV Beyannamesi / KDV Beyannamesi Dökümü / Ekler / Kısmı Tevkifat Uygulaması Kapsamındaki İşlemlere Ait Bildirim bölümünden hazırlanabilir. Bu bölüme girilmesi gereken bilgiler manuel girilebileceği gibi, muhasebe fişlerinden ya da fatura modülüne girilen fatura bilgilerinden transfer edilebilir.

# Uygulama için İşlem Adımları

1. Bildirim için Veri Toplama Şeklinin Belirlenmesi

Bu işlem için Muhasebe IV modülünde Servis/Sabit Tanımlar/Parametreler bölümüne girilir.

Bildirim tablosuna, veri transferi fatura modülünden girilen fatura fişlerinden yapılacak ise;

Bildirim Veri Toplama Şekli parametresi **1-Fatura** olarak belirlenir.

- Bildirim tablosuna, veri transferi muhasebe modülünde girilen fişlerinden yapılacak ise;
  - a) Bildirim Veri Toplama Şekli parametresi 2-Muhasebe Fişleri olarak belirlenir.
  - b) Muhasebe Fiş Evrak Çekme Yöntemi parametresi 2-Yöntem 2 olarak belirlenir.

c) Yöntem 2 için Bilgi Çekme Şekli parametresi BA/BS bildirimleri hazırlanırken belirlenen çalışma şekline göre 1-Hesap Planı veya 2-Ek Cari Kart Tablosu olarak belirlenebilir.

Program Kısmi Tevkifat Bildirimi Tablosuna veri transferi yaparken, **Soyadı, Adı, Adresi, Vergi Kimlik Numarası** ve **T.C Kimlik Numarası** bilgilerini, bu parametre tanımına göre hesap planından ya da ek cari kart tablosundan alır.

Hesap Planı Genel Bilgileri sekmesinde bilgiler tanımlı ise bu bölümden, Hesap Planı Diğer Bilgiler sekmesinde bilgiler tanımlı ise burada yazılan bilgilere göre değerler oluşturulur. İki bölümden herhangi birine değerlerin yazılması yeterlidir. ( Bkz. Ekran 1, Ekran 2, Ekran 3)

| 🔀 Muhasebe [ ETA BİLGİSAYAR/2016 ] - [Hesap Planı Tanımlama { 120 009 / TAYFUN HALICILIK LTD.ŞTİ } ]                                                                                                    |                                   |            |  |  |  |  |  |  |  |  |  |
|----------------------------------------------------------------------------------------------------|-----------------------------------|------------|--|--|--|--|--|--|--|--|--|
| 🚰 <u>H</u> esap Planı <u>M</u> uhasebe Fişi <u>R</u> aporlar <u>S</u> ervis Y <u>a</u> rdımcı İşlemler <u>P</u> encereler <u>Y</u> ardım                                                                                                    |                                   |            |  |  |  |  |  |  |  |  |  |
|                                                                                                    |                                   |            |  |  |  |  |  |  |  |  |  |
| Image: Sc->Clkss     Image: Sc->Clkss     Image: Sc->Clkss |                                   |            |  |  |  |  |  |  |  |  |  |
| Genel Bilgiler Diğer Bilgiler                                                                                                    |                                   |            |  |  |  |  |  |  |  |  |  |
| Hesap Kodu 120 009 Ozel Kodlar<br>Özel Kod 1                                                                                                    |                                   |            |  |  |  |  |  |  |  |  |  |
| Hesap İsmi 1 TAYFUN HALICILI                                                                                                    | IK LTD.ŞTİ                        | Özel Kod 2 |  |  |  |  |  |  |  |  |  |
| Hesap İsmi 2                                                                                                    |                                   | Özel Kod 3 |  |  |  |  |  |  |  |  |  |
| Hesap İsmi 3                                                                                                    |                                   | Özel Kod 4 |  |  |  |  |  |  |  |  |  |
| Masraf Mer.                                                                                                    | E                                 | Özel Kod 5 |  |  |  |  |  |  |  |  |  |
| Döviz Kodları/Türleri                                                                                                    | Açıklamalar                       |            |  |  |  |  |  |  |  |  |  |
| [1] 💰 💥                                                                                                    | Miktar Kodu 🗾 Vergi No            | 1234567891 |  |  |  |  |  |  |  |  |  |
| [2] 💰 就                                                                                                    | Seviye No <b>1 </b> Ünvan         |            |  |  |  |  |  |  |  |  |  |
| [3] 💰 🗎                                                                                                    | Kaynak Program Ülke Kodu          | 052        |  |  |  |  |  |  |  |  |  |
| [4] 💰 💥                                                                                                    | Program 02 - Cari 🗨 T.C Kimlik No | 9876543210 |  |  |  |  |  |  |  |  |  |
| [5] 💰 💥                                                                                                    | Bağ.Kodu 120 009 Açıklama 5       |            |  |  |  |  |  |  |  |  |  |
| Hesap Özellikleri                                                                                                    | 120 009/TAYFUN HALICILIK LTD.STI  |            |  |  |  |  |  |  |  |  |  |
| Hesap Cal.Tipi 0 - Genel                                                                                                    | ✓ Borç Alacak                     | Bakiye Tip |  |  |  |  |  |  |  |  |  |
| Kasa Hesabi                                                                                                    | TL 5 090.00 0.00                  | 5 090.00 B |  |  |  |  |  |  |  |  |  |
| Gider Hesabı                                                                                                    |                                   |            |  |  |  |  |  |  |  |  |  |
| Gelir Hesabı                                                                                                    |                                   |            |  |  |  |  |  |  |  |  |  |
| Ozel Hesap                                                                                                    |                                   |            |  |  |  |  |  |  |  |  |  |
| çalışmayan Hesap                                                                                                    |                                   |            |  |  |  |  |  |  |  |  |  |

Ekran 1: Hesap Planında Hesabın Tanımlanması

| 🚰 Muhasebe [ ETA BİLGİSAYAR/2016 ] - [Hesap Planı Tanımlama { 120 009 / TA                                                                                                    | YAYFUN HALICILIK LTD.ŞTİ }]                                                                                                    | x  |
|----------------------------------------------------------------------------------------------------|----------------------------------------------------------------------------------------------------|----|
| 🛃 <u>H</u> esap Planı <u>M</u> uhasebe Fişi <u>R</u> aporlar <u>S</u> ervis Y <u>a</u> rdımcı İşlemler <u>P</u> ence                                                                                                    | ereler <u>Y</u> ardım                                                                                                    | Ξ× |
| 🗐 •   🍳 •   🖧 •   🗗 🛅 🗮 🗒 🗮 📃                                                                                                    |                                                                                                    |    |
| Image: Second system         Image: Second system         Image: S | Image: Second second second |    |
| Genel Bilgiler Diğer Bilgiler                                                                                                    |                                                                                                    |    |
| Bağlı KDV Hesabı                                                                                                    | Ek Bilgiler                                                                                                    |    |
| KDV Hesap Kodu                                                                                                    | Önceki Hesap Kodu 📃                                                                                                    |    |
| KDV Orani 0                                                                                                    | Şirket Ünvanı TAYFUN HALICILIK LTD.ŞTİ                                                                                                    |    |
| KDV Dahil/Hariç 0 - Fiş Giriş Sırasında 💌                                                                                                    | TC Kimlik No 9876543210 🗮 🊧                                                                                                    |    |
| Açıklama                                                                                                    | Vergi Dairesi TOPKAPI                                                                                                    |    |
| Açıklama Döviz Diğer                                                                                                    | Vergi Hesap No 1234567891 🚊 👫                                                                                                    |    |
|                                                                                                    | Ülke Kodu 052                                                                                                    |    |
| Kapatma Hesap Kodu                                                                                                    | Adres 1 TOPKAPI MAH.                                                                                                    |    |
| Açıklama                                                                                                    | Adres 2 1255 SOKAK NO:17/18                                                                                                    |    |
| Sabr Veri Kopyalama                                                                                                    | Telefon 0212 555 66 77                                                                                                    |    |
| 🗆 Açıklama 🔲 Döviz 🗌 Diğer                                                                                                    | E-Posta Adresi                                                                                                    |    |
| Belge Türleri                                                                                                    | Adres No 1                                                                                                    |    |
| Borç Kalemleri                                                                                                    |                                                                                                    |    |
| Alacak Kalemleri                                                                                                    |                                                                                                    |    |
|                                                                                                    |                                                                                                    |    |
|                                                                                                    |                                                                                                    |    |

Ekran 2: Hesap Planında Hesabın Tanımlanması

| 🖂 Müşteri/Satıcı Kart Bilgileri Tablosu |               |               |             |                 |           |          |                 |          |                |  |
|-----------------------------------------|---------------|---------------|-------------|-----------------|-----------|----------|-----------------|----------|----------------|--|
| Bağlantı Kodu                           | Ünvanı        | T.C.Kimlik No | Ver.Dairesi | Vergi Kimlik No | Ülke Kodu | Özel Kod | Telefon         | Adres No |                |  |
| M001                                    | KEMER TİCARET | 11122233312   | ΤΟΡΚΑΡΙ     | 3334445551      | 052       |          | 0 212 444 33 22 | 1        | ×              |  |
|                                         |               |               |             |                 |           |          |                 |          | ESC->ÇIKIŞ     |  |
|                                         |               |               |             |                 |           |          |                 |          |                |  |
|                                         |               |               |             |                 |           |          |                 |          | F1->Yardım     |  |
|                                         |               |               |             |                 |           |          |                 |          |                |  |
|                                         |               |               |             |                 |           |          |                 |          | F2->Kaydet     |  |
|                                         |               |               |             |                 |           |          |                 |          |                |  |
|                                         |               |               |             |                 |           |          |                 |          |                |  |
|                                         |               |               |             |                 |           |          |                 |          | ro->can Lis.   |  |
|                                         |               |               |             |                 |           |          |                 |          |                |  |
|                                         |               |               |             |                 |           |          |                 |          | F7->Hesap Lis. |  |

Ekran 3: Müşteri/Satıcı Kart Tablosunda Tanımlama

Not: Müşteri Satıcı Kart tablosuna, Muhasebe IV/Beyannameler/Bildirimler/Müşteri Satıcı Kart Tablosu bölümünden ulaşılabilir.

• Yöntem 2 için Uygulama Yeri Parametrelerinde bulunan Açıklama Kolonu parametresi belirlenir. Bu açıklama alanına BA/BS kodu yazılır ve bildirime veri transferi yapılırken bu BA/BS kodu dikkate alınır.

| 🛃 Muhasebe-IV Kullanıcı Parame                                                    | etreleri 📃 🗖 🗮 🗮                                     |  |  |  |  |  |  |  |  |
|-----------------------------------------------------------------------------------|------------------------------------------------------|--|--|--|--|--|--|--|--|
| Genel Parametreler Satış İşlem Par                                                | ametreleri   Alış İşlem Parametreleri                |  |  |  |  |  |  |  |  |
| -Bildirim Veri Toplama Şekli-<br>© 1 - Fatura Kayıtları<br>© 2 - Muhasebe Fişleri | Cari Özel Kart No'ya Göre Gruplama<br>Gruplama Yap ▼ |  |  |  |  |  |  |  |  |
| -Muh.Fiş.Evrak Çekme Yönte<br>○ 1 - Yöntem 1<br>○ 2 - Yöntem 2                    | emi — Yöntem 2 için Bilgi Çekme Şekli                |  |  |  |  |  |  |  |  |
| ─Yöntem 2 için Muhasebe Fişinde                                                   | Uygulama Yeri                                        |  |  |  |  |  |  |  |  |
| Açıklama Kolonu                                                                   | 1 - Açıklama 1                                       |  |  |  |  |  |  |  |  |
| Açıklama Kolon Adı                                                                | BA/BS Kodu                                           |  |  |  |  |  |  |  |  |
| İndirim Özel Kodu                                                                 | IND                                                  |  |  |  |  |  |  |  |  |
| Yöntem 2 için Fatura-Muhasebe Entegrasyonunda<br>BS/BA Kodu-Özel Kod Aktar        |                                                      |  |  |  |  |  |  |  |  |
| ESC->Çıkış                                                                        | n F2->Kayıt                                          |  |  |  |  |  |  |  |  |

Muhasebe IV Kullanıcı Parametreleri

#### 2. Kısmı Tevkifat Bildirimine Ait Tanımlar

 Muhasebe IV modülü / KDV (1) Beyannamesi Tanımı / Sabit Tanımlar bölümüne girilir. Bu bölümde Çalışma Dönemi, Fatura Bağlantı Parametreleri ve Muhasebe Bağlantı Parametreleri tanımlanır.

Çalışma Dönemi İlk / Son Tarih : Bu bölüme ilgili dönemin tarih aralığı tanımlanır.

**Evrak No Pozisyonu :** Bu bölüme fatura modülünden bilgi transfer edilirken, fişteki hangi evrak numarasının kullanılacağı tanımlanır.

**Tevkifat Satırı Özel Kodu :** Bu bölüme muhasebe fişlerinden bilgi transferi yapılırken, hangi fiş satırlarının transfer edileceğinin belirlenmesi açısından yazılacak özel kod tanımlanır.

| KDV 1 Beyannamesi Sabit Tanımlar                                                                                                    |                                                                                                    |  |  |  |  |  |  |  |  |
|----------------------------------------------------------------------------------------------------|----------------------------------------------------------------------------------------------------|--|--|--|--|--|--|--|--|
| Parametreler     Mahsuplaşma Uyarıs       Dönem Tipi     1 -Aylik     Image: Comparison of the second second se | W Vergide Lira Kesme ♥<br>♥ Kesilecek Tutar 0.00                                                                                                    |  |  |  |  |  |  |  |  |
| Diğer Hesaplar<br>Önceki Dön.İndirilen Fakat İnd.Mümkün Olm.KDV Hesabı<br>Önceki Dön.Devreden Amortismana Tabi KDV Hesabı<br>Önceki Dönemden Devreden Diğer KDV Hesabı<br>Önceki Dönemden Devreden KDV Hesaplama Şekli<br>İndirilecek KDV Hesaplama Şekli<br>İndirim Hakkı Tanınan İşlemlere İlişkin KDV Hesabı<br>Kredi kartı ile tahsil edilen<br>Kısmi Tevkifat Hesaplama Şekli                                                                                                    | Image: Second second secon |  |  |  |  |  |  |  |  |
| Kısmi Tevkifat Bildirimi Tanımları<br>Fatura Bağlantı Parametreleri<br>Evrak No Pozisyonu 3 - Evrak No Tevkifat Satırı Öz                                                                                                    | nt Parametreleri<br>rel Kodu <b>TEV </b>                                                                                                    |  |  |  |  |  |  |  |  |
| Diğer İşlemlerde Kallamlacak KOV Maradı Ve Kalar Hesaplam       MATRAH HESAP KODU       TUTAR HESAP KODU         Türkiye'de İkamet Etmeyenlere KDV'li Satışlar(Yolcu Beraberi)       III       III         Amortismana Tabi Sabit Kıymet (Taşınmaz, Taşıt Araçları, vb.) Satışları       III       III         Diğerleri       III       III       III                                                                                                    |                                                                                                    |  |  |  |  |  |  |  |  |
| - İndirilecek KDV İşlemlerine Ait KDV Tutar Hesapları<br>Türkiye'de İkamet Etmeyenlere Bu Dönemde İade Edilen KDV [KDVGUT-<br>İndirimli Orana Tabi İşlemlerle İlgili Yılı İçerisinde Mahsuben İadesi<br>Kanunun (11/1-c) ve Geçici 17. Maddelerinden Doğan İadelerin İndirim Y                                                                                                    | (II/A-5)]                                                                                                    |  |  |  |  |  |  |  |  |
| ×     ?       ESC->Çıkış     F1->Yardım   F2->Kaydet                                                                                                    |                                                                                                    |  |  |  |  |  |  |  |  |

Ekran 4: Kısmı Tevkifat Bildirimine Ait Tanımlar

#### 3. Tevkifat Oranlarının Tanımlanması

Sistem Yönetimi (ETASQLSYS) modülü / Ortak Tanımlar / Vergi Tanımları / Tevkifat Tanımları bölümüne girilerek tevkifat oranları ve kodları tanımlanır. Bu ekranda veriler tanımlı değil ise, **F3 İlk Değer** butonuna basılarak tanımlı tevkifat tanımlarının ekrana gelmesi sağlanır.

| 🍓 KDV Tevkif         | KDV Tevkifat Tanımlamaları |            |             |     |                            |  |  |  |  |  |  |  |
|----------------------|----------------------------|------------|-------------|-----|----------------------------|--|--|--|--|--|--|--|
| TEV.NO               | KDV TEVKİFAT AÇIKLAMAS     | ÇARPAN     | BÖLEN       | кор | DETAY AÇIKLAMA             |  |  |  |  |  |  |  |
| 17                   | HURDA METALDEN             | 5.000      | 10.000      | 617 | HURDA METALDEN ELDE        |  |  |  |  |  |  |  |
| 18                   | HURDA METALDEN             | 5.000      | 10.000      | 618 | HURDA METALDEN ELDE        |  |  |  |  |  |  |  |
| 19                   | BAKIR, ÇİNKO               | 5.000      | 10.000      | 619 | BAKIR, ÇİNKO VE ALÜMİN     |  |  |  |  |  |  |  |
| 20                   | ISTISNADAN                 | 5.000      | 10.000      | 620 | İSTİSNADAN VAZGEÇENL       |  |  |  |  |  |  |  |
| 21                   | METAL, PLASTİK             | 9.000      | 10.000      | 621 | METAL, PLASTİK, LASTİN     |  |  |  |  |  |  |  |
| 22                   | РАМИК, ТІҒТІК              | 9.000      | 10.000      | 622 | PAMUK, TİFTİK, YÜN VE Y    |  |  |  |  |  |  |  |
| 23                   | AĞAÇ VE ORMAN              | 5.000      | 10.000      | 623 | AĞAÇ VE ORMAN ÜRÜNL        |  |  |  |  |  |  |  |
| 24                   | DİĞERLERİ                  | 2.000      | 10.000      | 650 | DİĞERLERİ (2/10, 5/10, 7/* |  |  |  |  |  |  |  |
| 25                   | YAPIM İŞLERİ               | 2.000      | 10.000      | 201 | YAPIM İŞLERİ İLE İLGİLİ B  |  |  |  |  |  |  |  |
| 26                   | ETÜT, PLAN-PROJE           | 9.000      | 10.000      | 202 | ETÜT, PLAN-PROJE, DAN      |  |  |  |  |  |  |  |
| 27                   | MAKİNE, TEÇHİZAT           | 5.000      | 10.000      | 203 | MAKİNE, TEÇHİZAT, DEMÎ     |  |  |  |  |  |  |  |
| 28                   | YEMEK SERVİS               | 5.000      | 10.000      | 204 | YEMEK SERVIS HIZMETI       |  |  |  |  |  |  |  |
| 29                   | ORGANİZASYON               | 5.000      | 10.000      | 205 | ORGANİZA SYON HİZMETÎ      |  |  |  |  |  |  |  |
| 30                   | İŞGÜCÜ TEMİN               | 9.000      | 10.000      | 206 | İŞGÜCÜ TEMİN HİZMETLE      |  |  |  |  |  |  |  |
| 31                   | ÖZEL GÜVENLİK              | 9.000      | 10.000      | 207 | ÖZEL GÜVENLİK HİZMETİ      |  |  |  |  |  |  |  |
| 32                   | YAPI DENETİM               | 9.000      | 10.000      | 208 | YAPI DENETİM HİZMETLE      |  |  |  |  |  |  |  |
| 33                   | FASON OLARAK               | 5.000      | 10.000      | 209 | FASON OLARAK YAPTIRI       |  |  |  |  |  |  |  |
| 34                   | TURİSTİK MAĞAZALARA        | 9.000      | 10.000      | 210 | TURİSTİK MAĞAZALARA        |  |  |  |  |  |  |  |
| 35 SPOR KULÜPLERİNİN |                            | 9.000      | 10.000      | 211 | SPOR KULÜPLERİNİN YA'      |  |  |  |  |  |  |  |
|                      |                            |            | IIK.        | 1   |                            |  |  |  |  |  |  |  |
| ESC->Çıkış           | F1->Yardım                 | F2->Kaydet | F3.>İlk Değ | er  |                            |  |  |  |  |  |  |  |

Ekran 5: KDV Tevkifat Tanımları

#### 4. Muhasebe Fişi Giriş Şekli

Kısmi tevkifat bildirimi tablosuna bilgiler muhasebe fişlerinden transfer edilecekse ;

Muhasebe fişinde, BA/BS kodu bölümüne ilgili hesabın kodu, özel kod alanına ise Tevkifat Özel Kodu, KDV oranı ve Tevkifat No.su tanımlanır. Örneğin **TEV-18-1** 

Tevkifat No.su sistem yönetimi bölümündeki, KDV Tevkifat Tanımlarındaki TEV.NO yu ifade eder. (Bkz. Ekran 5)

| 🐱 Muhasebe [ ETA BİLGİSAYAR/2016 ] - [ 1-MAHSUP { Ref.No:187 } ]                                                                                                    |          | - • ×      |  |  |  |  |  |  |  |  |  |
|----------------------------------------------------------------------------------------------------|----------|------------|--|--|--|--|--|--|--|--|--|
| 🗄 Hesap Plani Muhasebe Fişi Baporlar Servis Yardımcı İşlemler Qencereler Yardım 📃 👘 🛪                                                                                                    |          |            |  |  |  |  |  |  |  |  |  |
| M + ( ② + ) & +   □ □ □ □ □ □ □   □ □ □   □   □ □   □   □   □   □   □   □   □   □   □   □   □   □   □   □   □   □   □   □   □   □   □   □   □   □   □   □   □   □   □   □   □   □   □   □   □   □   □   □   □   □   □   □   □   □   □   □   □   □   □   □   □   □   □   □   □   □   □   □   □   □   □   □   □   □   □   □   □   □   □   □   □   □   □   □   □   □   □   □   □   □   □   □   □   □   □   □   □   □   □   □   □   □   □   □   □   □   □   □   □   □   □   □   □   □   □   □   □   □   □   □   □   □   □   □   □   □   □   □   □   □   □   □   □   □   □   □   □   □   □   □   □   □   □   □   □   □   □   □   □   □   □   □   □   □   □   □   □   □   □   □   □   □   □   □   □   □   □   □   □   □   □   □   □   □   □   □   □   □   □   □   □   □   □   □   □   □   □   □   □   □   □   □   □   □   □   □   □   □   □   □   □   □   □   □   □   □   □   □   □   □   □   □   □   □   □   □   □   □   □   □   □   □   □   □   □   □   □   □   □   □   □   □   □   □   □   □   □   □   □   □   □   □   □   □   □   □   □   □   □   □   □   □   □   □   □   □   □   □   □   □   □   □   □   □   □   □   □   □   □   □   □   □   □   □   □   □   □   □   □   □   □   □   □   □   □   □   □   □   □   □   □   □   □   □   □   □   □   □   □   □   □   □   □   □   □   □   □   □   □   □   □   □   □   □   □   □   □   □   □   □   □   □   □   □   □   □   □   □   □   □   □   □   □   □   □   □   □   □   □   □   □   □   □   □   □   □   □   □   □   □   □   □   □   □   □   □   □   □   □   □   □   □   □   □   □   □   □   □   □   □   □   □   □   □   □   □   □   □   □   □   □   □   □   □   □   □   □   □   □   □   □   □   □   □   □   □   □   □   □   □   □   □   □   □   □   □   □   □   □   □   □   □   □   □   □   □   □   □   □   □   □   □   □   □   □   □   □   □   □   □   □   □   □   □   □   □   □   □   □   □   □   □   □   □   □   □   □   □   □   □   □   □   □   □   □   □   □   □   □   □   □   □   □   □   □   □   □   □   □   □   □   □   □   □   □   □   □   □   □   □   □   □   □   □   □   □   □   □   □   □   □   □   □   □   □   □   □   □   □   □   □   □   □   □   □   □   □   □ |          |            |  |  |  |  |  |  |  |  |  |
| ⊗         Q         Image: Sc.>C(ks)         F2->Kaynt         F3->Iptal         F4->Yazdr         F5->Muavin         F6->Hes.L.         F7->Fis.Ls.         F8->Bilgi         F11->Önc.         F12->Son.                                                                                                    |          |            |  |  |  |  |  |  |  |  |  |
| ≂iş Bilgileri   Düzenleme   Döviz Bilgileri   Bağlantılar                                                                                                    |          |            |  |  |  |  |  |  |  |  |  |
| Fig Tarihi         22/07/2016         D         Fig Apklamasr           Fig No         MA-000235         Fig O.K.1         Apklamasr           YevNo         0         Fig O.K.3         Apklamasr                                                                                                    |          |            |  |  |  |  |  |  |  |  |  |
| Belge Türü FAT <u>A</u> Ödeme Şekli                                                                                                    |          |            |  |  |  |  |  |  |  |  |  |
| EVRAK TARİHİ HESAP KODU BA/BS Kodu EVRAK NO BELGE TÜRÜ AÇIKLAMA BORÇ                                                                                                    | ALACAK   | ÖZEL KOD   |  |  |  |  |  |  |  |  |  |
| 1 22/07/2016 🔁 120 009 TYR2016000000096 FAT TYR2016000000096 NO'LU SATIŞ FAT.İLE TAYFUN HALICILIK LTD.ŞTİ,I 5 090.                                                                                                    | 00       |            |  |  |  |  |  |  |  |  |  |
| 2 22/07/2016 391 018 TYR2016000000096 FAT TYR2016000000096 NO'LU SATIŞ FAT.İLE TAYFUN HALICILIK LTD.ŞTİ,İ                                                                                                    | 90.00    |            |  |  |  |  |  |  |  |  |  |
| 22/07/2016 600 001 (120 009) TYR2016000000096 FAT TYR2016000000096 NO'LU SATIŞ FAT.İLE TAYFUN HALICILIK LTD.ŞTİ,                                                                                                    | 5 000.00 | TEV-18-1   |  |  |  |  |  |  |  |  |  |
|                                                                                                    |          |            |  |  |  |  |  |  |  |  |  |
|                                                                                                    |          |            |  |  |  |  |  |  |  |  |  |
|                                                                                                    |          |            |  |  |  |  |  |  |  |  |  |
|                                                                                                    |          |            |  |  |  |  |  |  |  |  |  |
| 120 009/TAYFUN HALICILIK LTD.ŞTİ                                                                                                    |          |            |  |  |  |  |  |  |  |  |  |
| BORÇ         ALACAK         BARYE         TP         BORÇ           TI         5090.00         0.00         5000.00.B         TI                                                                                                    | 5 090 00 | 5 090 00   |  |  |  |  |  |  |  |  |  |
| TL Fark                                                                                                    | 0 000.00 | 5 5 5 0.00 |  |  |  |  |  |  |  |  |  |
| Döviz                                                                                                    | 0.00000  | 0.0000     |  |  |  |  |  |  |  |  |  |
| Miktar                                                                                                    | 0.00     | 0.00       |  |  |  |  |  |  |  |  |  |

Ekran 6: Örnek Muhasebe Fişi Giriş Şekli

## 5. Fatura Giriş Şekli

Kısmi tevkifat bildirimi tablosuna bilgiler fatura modülündeki fişlerinden transfer edilecekse,

- Faturada KDV Tevkifatı parametresi işaretlenir.
- KDV Tevkifat oranı seçilir. (Faturadaki toplamlar sayfasından)

| Fatura [ ETA BİLGİSAYAR/2016                                                                                                    | 5] - [3-SATIŞ { Ref.No:154 ]                                                                                                    | }]           | _                  |            | _                          |          |           |  |  |  |  |
|----------------------------------------------------------------------------------------------------|----------------------------------------------------------------------------------------------------|--------------|--------------------|------------|----------------------------|----------|-----------|--|--|--|--|
| 🕢 Fatura Raporlar Servis Yardımcı İşlemler Pencereler Yardım                                                                                                    |                                                                                                    |              |                    |            |                            |          |           |  |  |  |  |
| <b>₰</b> •   ② •   ₴ = = = =                                                                                                    |                                                                                                    |              |                    |            |                            |          |           |  |  |  |  |
| State     State     State     State     State     State       ESC->Qkg     F1->Yardm     F2->Kayut     F3->Iptal     F4->Yardn     F7->FatLis.     F8->Detay     F11->Onceki     F12->Sonraki       Fig Bilgileri     Ek Bilgileri     Indirimiter     Masrafilar     Vergiler     Toplamlar     Döviz Değerleri     Düzenleme     Bağlantılar                                                                                                    |                                                                                                    |              |                    |            |                            |          |           |  |  |  |  |
| Fat.Tarihi         22/07/2016           Fatura No         TYR201600000           B.İşlem No         Evrak No           Vade Tarihi         Evrak No                                                                                                    | Fat Tarihi       22/07/2016       Cari Kod       120 009       Ektronik Fatura         Fatura No       TYR201600000096       Unvani       TAFFUN HALLCILIK LTD.\$Tİ       Basikolo       Beige Tipi       1 - E-Fatura         Bişlem No       Isaliye Tarihi       TarfFUN HALLCILIK LTD.\$Tİ       Image: Comparison of the second of the second of the seco |              |                    |            |                            |          |           |  |  |  |  |
|                                                                                                    | STOK KODU                                                                                                    | STOK CINSI   | STOK BIRIM DEPO KO | U MIKTAR F | İYAT TUT.                  | AR K     | (DV ORANI |  |  |  |  |
| 1 1-Stok Kartı 👻                                                                                                    | STK-014                                                                                                    | DOKUMA İPLİK | ADET D-01          | 1.00       | 5 000.00                   | 5 000.00 | 18.00     |  |  |  |  |
| 2                                                                                                    |                                                                                                    |              |                    |            |                            |          |           |  |  |  |  |
| 3                                                                                                    |                                                                                                    |              |                    |            |                            |          |           |  |  |  |  |
| 4                                                                                                    |                                                                                                    |              |                    |            |                            |          |           |  |  |  |  |
| 5                                                                                                    |                                                                                                    |              |                    |            |                            |          |           |  |  |  |  |
| 6                                                                                                    |                                                                                                    |              |                    |            |                            |          |           |  |  |  |  |
| 7                                                                                                    |                                                                                                    |              |                    |            |                            |          |           |  |  |  |  |
| 8                                                                                                    |                                                                                                    |              |                    |            |                            |          |           |  |  |  |  |
| 9                                                                                                    |                                                                                                    |              |                    |            |                            |          |           |  |  |  |  |
| 10                                                                                                    |                                                                                                    |              |                    |            |                            |          |           |  |  |  |  |
| Cari Stok                                                                                                    |                                                                                                    |              |                    |            | Fiş Toplamı                |          |           |  |  |  |  |
| STK 014/DOKUMA IDLIK                                                                                                    | GIDEN                                                                                                    | ICIKAN IBA   | KİVE               |            |                            | TUTAR    |           |  |  |  |  |
| A Tradition United Partic         One of the participant of the participant of the partipant of the participant of the participant of the partipant of t |                                                                                                    |              |                    |            |                            |          |           |  |  |  |  |
| Tutar                                                                                                    | 0.00                                                                                                    | 5 000 00     | -5.000.00          |            | indirim Top.<br>Masraf Top | 0.00     |           |  |  |  |  |
| Har Adedi                                                                                                    | 0.00                                                                                                    | 1            | -3 000.00          |            | KDV                        | 900.00   |           |  |  |  |  |
|                                                                                                    | U                                                                                                    | •            | -1                 |            | Genel Top.                 | 5 090.00 |           |  |  |  |  |
|                                                                                                    |                                                                                                    |              |                    |            |                            |          |           |  |  |  |  |

Ekran 7: Örnek Fatura Giriş Şekli

## 6. Kısmi Tevkifat Bildirimi Bölümüne Değerlerin Transferi

- Bu işlem için Muhasebe IV modülü, KDV (1) Beyannamesi Dökümü ekranında bulunan **Ekler** sekmesine gelinir.
- Bu bölümde Tablo Oluştur butonuna basılır.
- Ekrana gelen işlem aralıkları seçim penceresinde seçim kriterleri belirlenerek taşınacak değerler filtrelenebilir.
- Önceki Dönemden Değer oluşturulacak ise Önceki Dönemden Değer Getir butonu kullanılır. (Bir önceki beyanname döneminde tablo kayıtlı ise)

| 🏹 M                                                                                                | uhaseb                                                                                                    | e-IV [ ETA BİLGİSA | YAR/2016] - [Ka     | tma Değe <mark>r Verg</mark> isi | 1 Beyannam        | nesi]           | * A#              | 100 40      | una i     | wither .     | AuGo         | Autoria         | Autor         | works                |                |
|----------------------------------------------------------------------------------------------------|----------------------------------------------------------------------------------------------------|--------------------|---------------------|----------------------------------|-------------------|-----------------|-------------------|-------------|-----------|--------------|--------------|-----------------|---------------|----------------------|----------------|
| 🔄 Beyannameler Mali Tablolar Yıl Sonu İşlemleri Şervis Yardımcı İşlemler <u>P</u> encereler Yardım |                                                                                                    |                    |                     |                                  |                   |                 |                   |             |           |              |              | _ & ×           |               |                      |                |
| 3                                                                                                  | \$  +   ♀ +   &   □ □ □   □ □ □ =                                                                                                    |                    |                     |                                  |                   |                 |                   |             |           |              |              |                 |               |                      |                |
| Gen                                                                                                | Genel Bilgiler   Matrah   İndirimler   İhraç Kaydıyla Teslimler   İstisnalar-Diğer İade   Sonuç Hesaplan   Düzenleme Bilgileri   Ekler |                    |                     |                                  |                   |                 |                   |             |           |              |              |                 |               |                      |                |
| Kis                                                                                                | ni Tevl                                                                                                    | kifat Uygulaması k | Kapsamındaki İşl    | emlere Ait Bildirim              |                   |                 |                   |             |           |              |              |                 |               |                      | ESC->Cikis     |
| KIS                                                                                                | МІ ТЕУК                                                                                                    | İFAT UYGULAMASI    | KAPSAMINDAKİ İŞL    | EMLERE AİT BİLDİRİ               | M<br>Deles Teribi | Deleccia Carici | Data aria Cara Na | isten Kertu |           | listen Teter | lice one     |                 | Taulitationa  | The state Trained in | ?              |
| NO                                                                                                 |                                                                                                    | Alici. I CKN       | Alici. V KN         | Alicinin Adi Soyadi(             | beige Tarihi      | beigenin Sensi  | beigenin Sira No  | işiem Kodu  | işlem Adı | işlem Tutarı | Kov Orani    | nesapianan KDV  | Tevkirat Oran |                      | F1->Yardım     |
| 1                                                                                                  |                                                                                                    |                    |                     |                                  |                   |                 |                   |             |           |              |              |                 |               |                      |                |
| 2                                                                                                  |                                                                                                    |                    |                     |                                  |                   |                 |                   |             |           |              |              |                 |               |                      | F2->Görüntüle  |
|                                                                                                    |                                                                                                    |                    |                     |                                  |                   |                 |                   |             |           |              |              |                 |               |                      |                |
| 5                                                                                                  |                                                                                                    |                    |                     |                                  |                   |                 |                   |             |           |              |              |                 |               |                      | F3->Kavit      |
| 6                                                                                                  |                                                                                                    |                    |                     |                                  |                   |                 |                   |             |           |              |              |                 |               |                      |                |
| 7                                                                                                  |                                                                                                    |                    |                     |                                  |                   |                 |                   |             |           |              |              |                 |               |                      | F4.>Yazdır     |
| 8                                                                                                  |                                                                                                    |                    |                     |                                  |                   |                 |                   |             |           |              |              |                 |               |                      |                |
| 9                                                                                                  |                                                                                                    |                    |                     |                                  |                   |                 |                   |             |           |              |              |                 |               |                      | sF4-> Sec.Yaz. |
| 10                                                                                                 |                                                                                                    |                    |                     |                                  |                   |                 |                   |             |           |              |              |                 |               |                      |                |
| II.,                                                                                               | ovkifat                                                                                                    | Livoulanan İslem   | lerin Tutarları Tor | lamı                             |                   |                 |                   |             |           |              |              |                 |               |                      | F5->XML Oluş   |
|                                                                                                    | ovidiat                                                                                                    | oygalandir işlem   | ienn ratanan rop    | ium.                             |                   |                 |                   |             | -         | 1            | 9            |                 | 1             |                      |                |
|                                                                                                    | evkifat                                                                                                    | Uygulanan işlem    | lerin Hesaplanar    | KDV'lerin Toplam                 | I                 |                 |                   | Tat         |           | r Önd        | eki Dönen    | nden Deňer Geti | -             |                      | EZ >Değer Ol   |
| 1                                                                                                  | evkifat                                                                                                    | Uygulanan İşlem    | lerin Tevkifat Tuta | rlarının Toplamı                 |                   |                 |                   |             | no onuştu |              | John Dollell | uen beger deu   | <u> </u>      |                      |                |
|                                                                                                    |                                                                                                    |                    |                     |                                  |                   |                 |                   |             |           |              |              |                 |               |                      |                |

Ekran 8: Değer Oluşturma Ekranı

İşlem aralıkları belirlendikten sonra F2-İşlem butonu ile değer transferi işlemi tamamlanır.

| 🛃 N      | luhaseb                                                                                                    | e-IV [ ETA BİLGİSA   | YAR/2016] - [Ka     | ıtma Değer Vergisi  | 1 Beyannan   | nesi]    | TO T ANG         | 10 40      | 10.00     | citer A      | wijek     | Autoria I        | hater i       | worker _          |               |
|----------|----------------------------------------------------------------------------------------------------|----------------------|---------------------|---------------------|--------------|----------|------------------|------------|-----------|--------------|-----------|------------------|---------------|-------------------|---------------|
| <b>*</b> | 🛃 Beyannameler Mali Tablolar Yil Sonu İşlemleri Şervis Yardımcı İşlemler Pencereler Yardım                                            |                      |                     |                     |              |          |                  |            |           |              |           |                  | _ & ×         |                   |               |
| 3        | st - ( ◇ - ) ぬ -   □ □ □ □ □ □ □ □ □ □ □ □ □ □ □ □ □ □                                                                                |                      |                     |                     |              |          |                  |            |           |              |           |                  |               |                   |               |
| Ger      | Genel Bilgiler   Matrah   indirimier   ihrac Kavdıvla Teslimler   istisnalar-Diðer lade   Sonuc Hesapian   Düzenleme Bilgiler   Ekler |                      |                     |                     |              |          |                  |            |           |              |           |                  |               |                   |               |
| Kis      | Sismi Terkifat Ukulamasi Kansaminda i Slemlere Alt Bildirim                                                                           |                      |                     |                     |              |          |                  |            |           |              |           |                  |               |                   |               |
| -KI      | SMÍ TEVR                                                                                                    | CIFAT UYGULAMASI     | KAPSAMINDAKİ İŞL    | EMLERE AIT BILDIRI  | M            |          |                  |            |           |              |           |                  |               |                   | ESC->ÇIKIŞ    |
| No       |                                                                                                    | Alici.TCKN           | Alici.VKN           | Alicinin Adi Soyadi | Belge Tarihi | Belgenin | Belgenin Sıra No | İşlem Kodu | İşlem Adı | İşlem Tutarı | Kdv Oran  | I Hesaplanan KDV | Tevkifat Oran | n Tevkifat Tutarı |               |
| 1        |                                                                                                    |                      | 1234567891          | TAYFUN HALICILI     | 22/07/2016   |          | TYR201600000096  | 222        | PAMUK,    | 5 000.00     | 18.00     | 900.00           | 9/10          | 810.00            | F1->Yardım    |
| 2        |                                                                                                    |                      |                     |                     |              |          |                  |            |           |              |           |                  |               |                   |               |
| 3        |                                                                                                    |                      |                     |                     |              |          |                  |            |           |              |           |                  |               |                   | F2->Görüntüle |
| 4        |                                                                                                    |                      |                     |                     |              |          |                  |            |           |              |           |                  |               |                   |               |
| 5        |                                                                                                    |                      |                     |                     |              |          |                  |            |           |              |           |                  |               |                   | F3->Kayıt     |
| 6        |                                                                                                    |                      |                     |                     |              |          |                  |            |           |              |           |                  |               |                   |               |
| 7        |                                                                                                    |                      |                     |                     |              |          |                  |            |           |              |           |                  |               |                   | F4->Yazdır    |
| 8        |                                                                                                    |                      |                     |                     |              |          |                  |            |           |              |           |                  |               |                   |               |
| 9        |                                                                                                    |                      |                     |                     |              |          |                  |            |           |              |           |                  |               |                   | sF4->Seç.Yaz. |
| 10       |                                                                                                    |                      |                     |                     |              |          |                  |            |           |              |           |                  |               |                   | 64            |
|          |                                                                                                    |                      |                     |                     |              |          |                  |            |           |              |           |                  |               |                   | F5->XML Oluş  |
|          |                                                                                                    |                      |                     |                     |              |          |                  |            |           |              |           |                  |               |                   |               |
|          |                                                                                                    |                      |                     |                     |              |          |                  |            |           |              |           |                  |               |                   |               |
|          | Tevkifat                                                                                                    | Livoulanan İslem     | lerin Tutarları Tor | lami                |              | 5(       | 00.00            |            |           |              |           |                  |               |                   | Fr->Deger OI. |
|          | - contrait                                                                                                    | , oʻygalandir işleri | ionin ratanan rop   |                     |              |          |                  |            |           | 1            | -         |                  | 1             |                   |               |
|          | Tevkifat                                                                                                    | Uygulanan İşlem      | llerin Hesaplanar   | h KDV'lerin Toplam  | II.          | 9        | 00.00            | Table      | Oluctur   | Önceli       | i Dönorra | on Doğor Cotir   |               |                   | -Döküm Şekli  |
|          | Tevkifat                                                                                                    | Uygulanan İşlem      | lerin Tevkifat Tuta | arlarının Toplamı   |              | 8        | 10.00            | Tablo      | oluştur   | Oncek        | a Donemo  | ien beger Getir  | ]             |                   | Normal Form   |
|          |                                                                                                    |                      |                     |                     |              |          |                  |            |           |              |           |                  |               |                   | C Matbu Form  |

Ekran 9: Kısmi Tevkifat Bildirimi Ekranı

- Değerler transfer edildikten sonra bu bölüm F3-Kaydet butonu ile kayıt edilir.
- Bu bölümdeki bilgiler, kdv beyannamesi ekranından xml dosyası hazırlandığında, beyanname ekine otomatik transfer edilir.

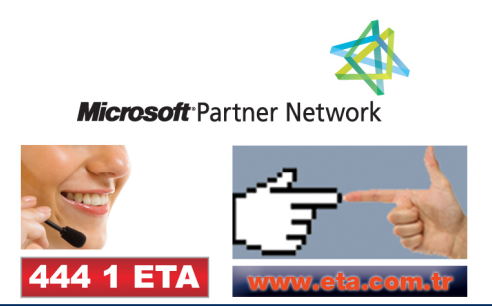